## **Color Image Scanner** EPSON PERFECTION 3200 PHOTO Installation

# EPSON **Svenska**

SE20006-00

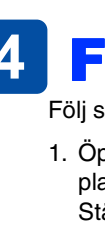

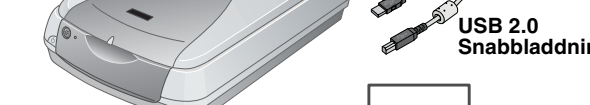

1. Kontrollera att följande artiklar finns med och inte är skadade.

filmhållare

35-mm filmremsa

skanner

**1** Packa upp

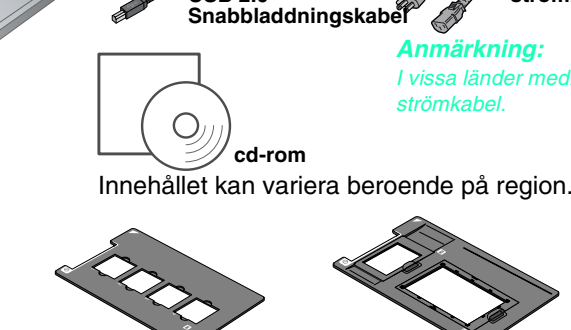

120/220 (6 × 9 cm) film/ 35-mm diabild  $4 \times 5$ -tums film

## Installera programvaran

Cd-skivan med programvara innehåller skannerprogramvara och elektroniska handböcker. Du måste installera programvaran INNAN du ansluter skannern till datorn.

För användare av Mac OS 8.6 till 9.x

1. Sätt i programvaru-cd:n i cd-romenheten.

Windows-användare:

Nu visas dialogrutan för EPSONs installationsprogram. Välj språk och klicka på **Anmärkning** 

Om dialogrutan EPSON Installationsprogram inte visas klickar du på ikonen för cdromskivan och väljer sedan Open (Öppna) i menyn File (Arkiv). Dubbelklicka på SETUP.EXE.

## Macintosh-användare:

Dubbelklicka på ikonen EPSON inuti EPSON-mappen.

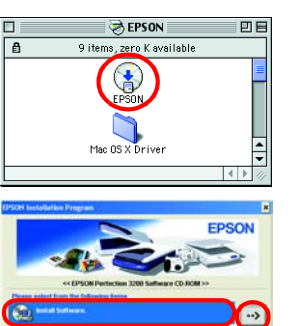

- 2. Välj Install Software (Installera programvara) och klicka på 🔸
- 3. Följ sedan instruktionerna på skärmen tills alla program är installerade. När meddelandet att installationen är avslutad visas, klicka på **OK**.
- 4. Starta om datorn om ett meddelande uppmanar dig till det.

## Installera skannern

1. Ta bort den gula dekalen från skannerns baksida

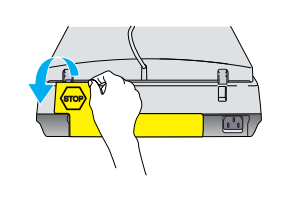

(i utgångsläget

- 2. Anslut den integrerade transparensenheten till skannerns integrerad transtillvalsanslutning. (TPU) Vrid transportlåset till det □<sup>1</sup>
- upplåsta läget med hjälp av ett mynt eller liknande föremål.
- 4. Anslut strömkabeln till ett eluttag. Obs! Det går inte att ändra

anslutning för skannerns spänning. Kontakta försäljaren om etiketten på baksidan av skannern inte visar korrekt spänning för ditt land. Anslut inte strömkabeln.

På/av-knapp

5. Öppna den integrerade transparensenheten så att du kan se när skannern startar. Sätt på skannern genom att trycka på på/avknappen 也.

Skannern startar och börjar värmas upp. startknappen blinkar i grönt tills skannern är uppvärmd. Då slutar den blinka och lyser i grönt. Det indikerar att skannern är redo att användas.

Anmärkning:

Skannerns fluorescerande lampa släcks om skannern inte får några kommandon från datorn under 15 minuter.

## 6. Anslut ena änden av en gränssnittskabel till en lämplig port på baksidan av skannern.

2. Ta bort förpackningstejpen från skannern.

ta bort den.

För användare av Mac OS X

sedan instruktionerna på skärmen.

Macintosh-användare:

språk

1. Sätt i programvaru-cd:n i cd-romenheten.

3. Dubbelklicka på ikonen 🧇 EPSON Scan Installer

att installationen är avslutad visas, klicka på OK.

administratörens namn och lösenord, klicka på OK.

5. Starta om datorn om ett meddelande uppmanar dig till det.

2. Dubbelklicka på mappen Mac OS X-enheten och dubbelklicka i mappen för önskat

Om fönstret Authorization (Auktorisering) öppnas, klicka på nyckelikonen, ange

Installera programvara för applikationer

4. Följ sedan instruktionerna på skärmen tills alla program är installerade. När meddelandet

För att installera Adobe<sup>®</sup> Photoshop<sup>®</sup> Elements, sätt i cd-skivan i cd-romenheten och följ

När cd-skivan förts in dubbelklickar du på ikonen Adobe<sup>®</sup> Photoshop<sup>®</sup> Elements som

på mappen Adobe<sup>®</sup> Photoshop<sup>®</sup> Elements folder. Dubbelklicka på installationsikonen

📸 för att starta installationen och följ sedan instruktionerna på skärmen.

visas på skrivbordet. Dubbelklicka sedan på mappen för det språk du valt och dubbelklicka

Viktigt! Låt den gula dekalen

sitta kvar tills du uppmanas att

- FireWire Support 2.1 eller senare krävs för att FireWire I/F ska kunna användas på Mac OS 8.6.
- General Science För USB 2.0 snabbanslutning, anslut skanne direkt till en USB 2.0-port på din pc med en USB 2.0 snabbkabel. Se till att USB 2.0 Host Driver av Microsoft finns installerad på din dator.

IEEE 1394-port USB-port

Följande tabell visar möjliga kombinationer för gränssnitt och system

|              |     | Windows                                                                                                    | Macintosh                                                            |
|--------------|-----|----------------------------------------------------------------------------------------------------|----------------------------------------------------------------------|
| IEEE<br>1394 |     | Microsoft <sup>®</sup> Windows <sup>®</sup> Me/2000 Professional/Me<br>Home Edition/XP Professional                                                                                     | Mac OS <sup>®</sup> 8.6 till 9.x,<br>Mac OS X 10.1.2 eller<br>senare |
| USB          | 2.0 | Microsoft Windows XP Home Edition/XP<br>Professional/2000 Professional (Förinstallerat<br>eller uppgraderad från en förinstallerad version av<br>Windows 98/Me/2000 Professional)       | -                                                                    |
|              | 1.1 | Microsoft Windows 98/Me/2000 Professional/XP<br>Home Edition/XP Professional (Förinstallerat eller<br>uppgraderad från en förinstallerad version av<br>Windows 98/Me/2000 Professional) | Mac OS 8.6 till 9.x,<br>Mac OS X 10.1.2 eller<br>senare              |

7. Anslut den andra änden av kabeln till en

lämplig port på din dator.

Anslut inte skannern till flera datorer med både USB-kabel och IEEE 1394-kabel på samma gång.

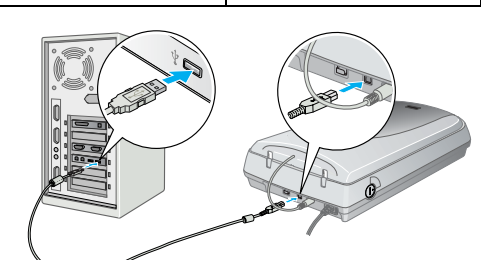

# Visa Användarhandboken

Dubbelklicka på mappen Manual inuti EPSON-mappen och dubbelklicka sedan på mappen **REF\_G** i mappen för önskat språk. Dubbelklicka sedan på **INDEX.HTM**. 2. Välj Användarhandböcker och klicka på 🛶

3. För att visa Användarhandboken klickar du på Visa Användarhandboken. För att kopiera Användarhandboken till datorn klickar du på Installera Användarhandbok.

tillhör Apple Computer, Inc. Adobe och Photoshop är registrerade varumärken som tillhör Adobe Systems Incorporated

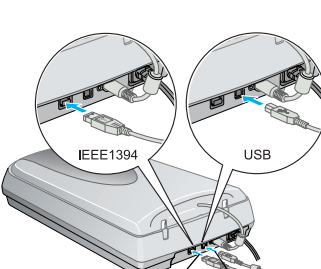

Obs! måste följas för att undvika skador på utrustningen.

## 4 Första skanningen

Följ stegen nedan för att skanna med & startknappen och EPSON Smart Panel.

1. Öppna den integrerade transparensenheten och placera fotot med framsidan nedåt på dokumentbordet. Stäng sedan den integrerade transparensenheten.

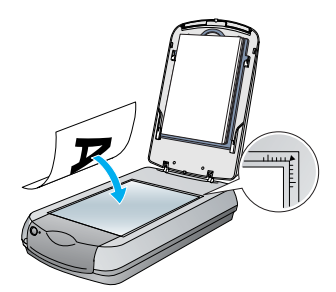

2. Tryck på skannerns 🛠 startknapp. När programvaran EPSON Smart Panel öppnats automatiskt klickar du på ikonen Scan to File (Skanna till fil).

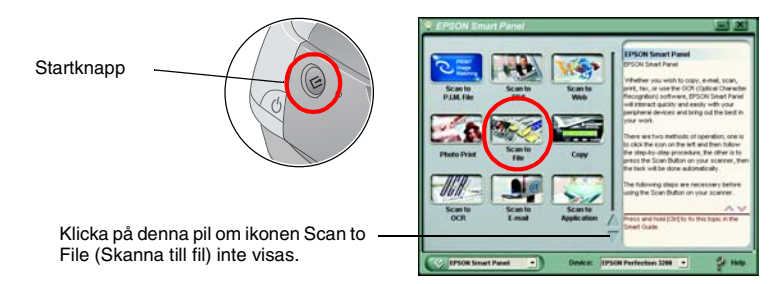

Om ikonen Scan to File (Skanna till fil) inte visas i dialogrutan måste du först klicka på ned-pilen för att få ikonen att visas.

En förloppsindikator visas på skärmen och fotografiet skannas automatiskt.

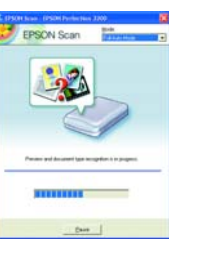

3. Dialogrutan Scan to File (Skanna till fil) öppnas Om du vill skanna ytterligare ett foto så placerar du det på dokumentbordet, stänger den integrerade transparensenheten och klickar sedan på Scan More (Skanna mer). Klicka annars på Finish (Slutför)

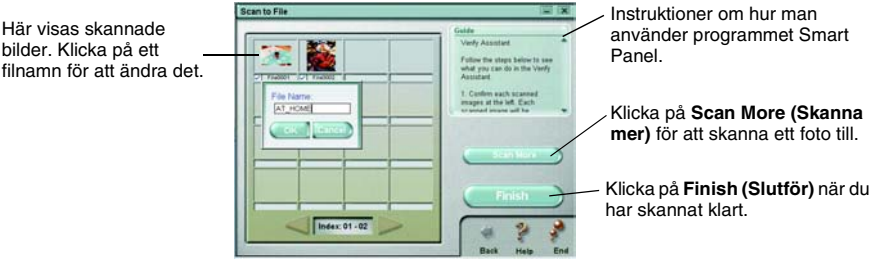

### Anmärknina.

Här visas skannade

bilder. Klicka på ett

För att få hjälp med EPSON Smart Panel klickar du på frågetecknet i bildskärmens nedre högra hörn.

4. När följande dialogruta visas, klickar du på Browse (Bläddra) och anger vilken mapp du vill spara dina bilder i. Väli sedan ett filformat ur listan File Format (Filformat). Klicka på Save (Spara) för att spara bilderna.

|                                                        | Scan to File        |                                                                                    |
|--------------------------------------------------------|---------------------|------------------------------------------------------------------------------------|
| Ange vilken mapp du vill spara                         | File Path:          | Galde<br>File Assistant<br>Fullow the stage below to                               |
| bilderna i.                                            | Elle Format         | Click Browse to choose a<br>folder for the scanned file. Choose a File Format form |
| Ange filformat.                                        | (Bitmap(* BitKP)    | Note: If pile select to save the                                                   |
| Om du väljer filformatet JPEG<br>kan du ange kvalitet. | Ounting to Corror # | Save -                                                                             |

Back Help End Bildfilerna sparas i angiven mapp. Nu kan du använda valfri programvara för att visa, redigera eller skriva ut bilderna.

— Klicka på Save (Spara)

för att spara bilderna

### Anmärkning

För användare av Windows och Mac OS 8.6 till 9.x, ni kan använda 🖄 startknappen som genväg till vanliga skanningsfunktioner. Om du trycker på ⊈ startknappen startas programvaran EPSON Smart Panel som standard. Med EPSON Smart Panel kan du skanna och skicka data direkt till en specifik applikation. För ytterligare information, se Användarhandboken som finns på cd:n och online-hiälpen.

Se Användarhandboken på programvaru-cd:n om du vill lära dig mer om skannern. 1. Sätt i programvaru-cd:n i cd-romenheten. Om cd:n inte har tagits ut efter programvaruinstallationen, ta ut den och för in den igen.

## Windows-användare:

Nu visas dialogrutan för EPSONs installationsprogram. Välj språk och klicka på

### För användare av Mac OS 8.6 to 9.x:

Dubbelklicka på ikonen EPSON inuti EPSON-mappen.

## För användare av Mac OS X:

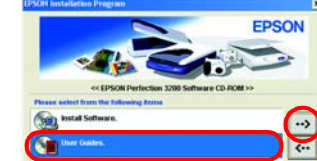

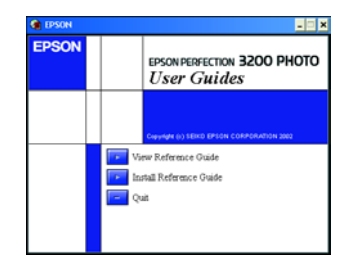

### Säkerhetsinstruktioner

Läs igenom alla dessa instruktioner och spara dem för framtida bruk. Följ alla varningar och instruktioner på skannern. Placera skannern tillräckligt nära datorn för att anslutningskabeln lätt ska kunna nå den. Skannern får inte placeras eller förvaras utomhus, nära smuts eller damm, vatten, värmekällor eller på platser där det finns risk för stötar, vibrationer. höga temperaturer eller fukt. direkt sollius. starka liuskällor eller där den kan utsättas för snabba förändringa i temperatur eller fuktighet. Använd den inte med våta händer

Placera skannern nära ett eluttag där sladden lätt kan kopplas ur

Strömkablar ska alltid placeras för att skyddas från slitage, hack, veck och knutar. Placera inte föremål ovanpå strömkablarna. Se även till att kablar inte ligger så att man går på dem eller kör över dem. Du bör vara extra noga med att se till att alla elsladdar är raka i ändarna och där de går in i och ut ur transformatorn

Använd endast den typ av strömkälla som anges på skannerns etikett.

Undvik att använda uttag på samma strömkrets som kopiatorer eller luftregleringssystem som regelbundet slås av och på.

Om du använder en förlängningssladd med skannern, bör du se till att det totala amperetalet för de enheter som kopplats in i förlängningssladden inte överstiger sladdens amperemärkning. Se även till att det totala amperetalet för alla enheter som kopplats till eluttaget inte överstiger eluttagets amperemärkning. Överbelasta inte eluttaget. Försök aldrig själv montera isär, ändra eller reparera strömkabeln, skannern och tillval, förutom så som specifikt förklaras

i skannerns instruktior För inte in föremål i några öppningar eftersom de kan komma i kontakt med farliga strömförande eller kortslutande delar. Fara för elektriska stötar

Lämna utrymme bakom skannern för kablar, samt utrymme ovanför skannern så att den integrerade transparensenheten kan öppnas helt.

Dra ur sladden till skannern och kontakta kvalificerad servicepersonal i följande fall:

Strömkabeln eller kontakten är skadad; vätska har kommit in i skannern; skannern har blivit tappad eller höljet skadats; skannern fungerar inte normalt eller uppvisar en tydlig prestandaförändring. (Justera inte kontroller som inte täcks av bruksanvisningen.)

Om du tänker använda skannern i Tyskland bör byggnadens installation vara skyddad av ett 10- eller 16-ampere överspänningsskydd, för att tillräckligt skydda skannern mot kortslutning och överström

Med ensamrätt. Ingen del av denna publikation får återges, lagras i återvinningssystem eller överföras i någon form, vare sig elektroniskt, mekaniskt, via fotokopiering, inspelning eller på annat sätt, utan skriftligt godkännande från SEIKO EPSON CORPORATION. Informationen häri är endast utformad för användning med denna EPSON-skanner. EPSON är inte ansvarig för användning av denna information om den tillämpas på andra skannrar. Vare sig SEIKO EPSON CORPORATION eller dess dotterbolag påtar sig något ansvar gentemot köparen av denna produkt eller tredje man vad gäller skador, förluster, kostnader eller utgifter som köparen eller tredje man ådragit sig till följd av: olycka, felaktig användning eller missbruk av denna produkt eller obehöriga modifieringar, reparationer eller förändringar av denna produkt, eller (utom USA) underlåtenhet att noga följa SEIKO EPSON CORPORATIONs användnings- och underhållsanvisningar SEIKO EPSON CORPORATION skall inte vara ansvariga för skador eller problem som uppstår ur användandet av eventuella tillval eller eventuella konsumtionsprodukter som är andra än EPSON originalprodukter eller av EPSON godkända produkter från SEIKO EPSON CORPORATION. SEIKO EPSON CORPORATION skall inte hållas ansvariga för skador som uppstår på grund av elektromagnetisk störning som uppträder vid användning av andra kablar än de som är av EPSON godkända produkter från SEIKO EPSON CORPORATION. EPSON är ett registrerat varumärke som tillhör SEIKO EPSON CORPORATION. Microsoft och Windows är registrerade varumärken som tillhör Microsoft Corporation. Macintosh är ett registrerat varumärke som tillhör SEIKO EPSON CORPORATION. Microsoft och Windows är registrerade varumärken som tillhör Microsoft Corporation. Macintosh är ett registrerat varumärke som

Allmänt meddelande: Andra produktnamn som omnämns här används endast i identifieringssyfte och kan vara varumärken som ägs av respektive företag. EPSON frånsäger sig alla eventuella rättigheter till sådana märken.